# Biblioteca Eduardo Fernández Botero

Universidad de Medellín

### Renovación en línea

Si requiere por más tiempo el material bibliográfico que tiene en préstamo, le sugerimos renovarlo a través de Internet, realizando este paso a paso:

#### Paso 1

Ingrese a <u>www.udem.edu.co</u>

Haga clic en el botón Biblioteca ubicado en el home de la página

Haga clic en Catálogo en línea <u>https://opac.udem.edu.co/olibfolio/</u>

| Biblioteca          |   |
|---------------------|---|
| Actualidad          |   |
| Información general |   |
| Servicios           | • |
| Biblioteca virtual  | - |
| Capacitaciones      |   |
| Catálogo en línea   |   |
| Colecciones         |   |
| Contacto            |   |
|                     |   |

## Paso 2

Ubicar la opción Iniciar sesión en la parte superior derecha del catálogo en línea

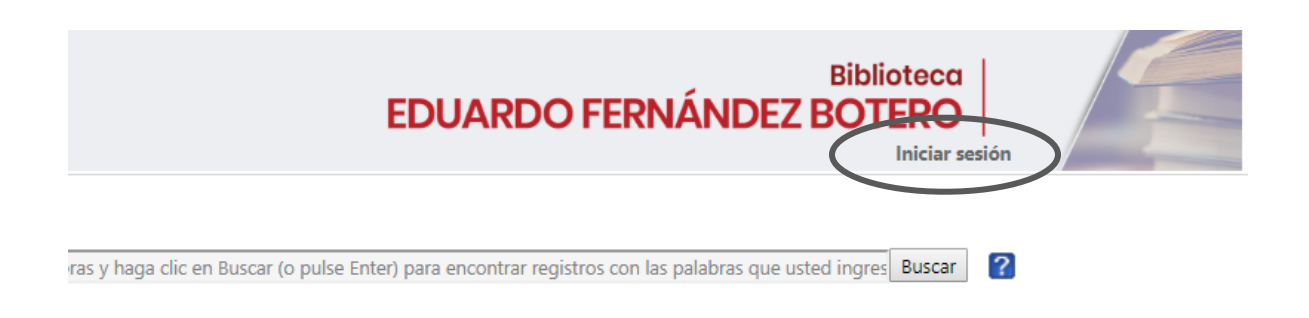

Ingrese el usuario y contraseña como lo indica el aplicativo.

## Paso 3

Dar clic sobre la opción *Mi cuenta* ubicada en la parte superior derecha para visualizar el material bibliográfico prestado, las reservas y el histórico de préstamo.

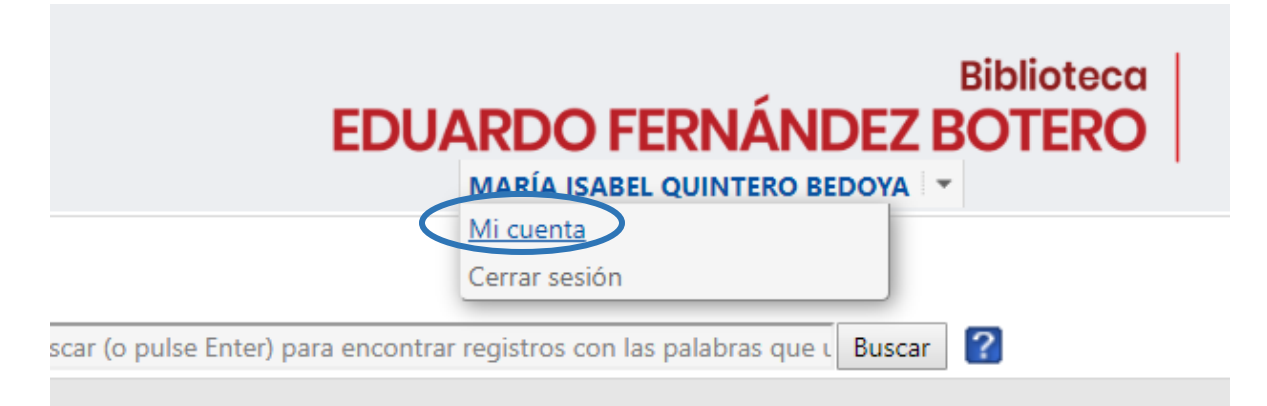

#### Paso 4

Haga clic sobre el botón renovar en la parte derecha de cada registro, o renovar todo el material (Renew All Items) para renovar todos los materiales prestados.

| Nombre(s):<br>Identificación:<br>Correo Electrón | MARÍA ISABEL<br>43974463<br>iico: miauintero@udem.edu.co                                                |                                          |             |      |   |   |                     |
|--------------------------------------------------|----------------------------------------------------------------------------------------------------|------------------------------------------|-------------|------|---|---|---------------------|
| Eiemplares que actuamente tiene en préstamo:-    |                                                                                                    |                                          |             |      |   |   |                     |
| 700000049540                                     | Manual de publicaciones de la american psychologica<br>association / American Psychological Association | l Biblioteca Eduardo<br>Fernández Botero | 29-Jul-2019 | 0.00 | 3 | • | Reservas            |
| 700000051541                                     | Voces de chernobil / Alexievich, Svetlana; San Vicente,<br>Ricardo                                      | Biblioteca Eduardo<br>Fernández Botero   | 29-Jul-2019 | 0.00 | 3 |   | Histórico Préstamos |
| Rene                                             | w All Items: 🗞                                                                                          |                                          |             |      |   | Ŧ |                     |

Finalmente, en la opción seleccionar la opción Cerrar sesión

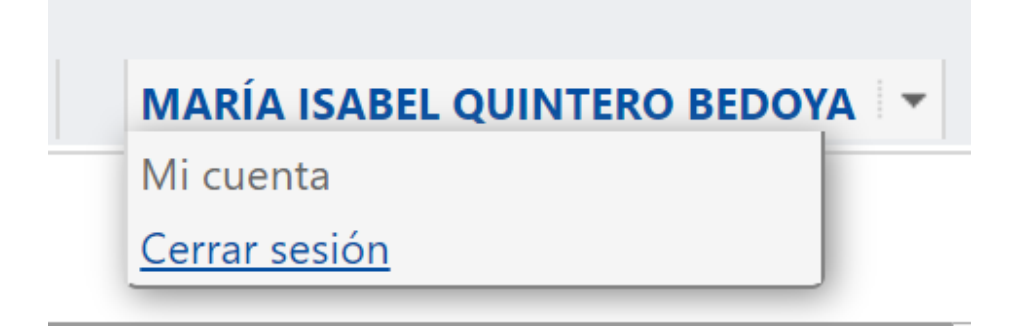